# Instructions for adding the Wells Fargo OneCard Cycle Dates to your Google Calendar

Launch Inside Lehigh (<u>http://www4.lehigh.edu/insidelehigh/default.aspx</u>):

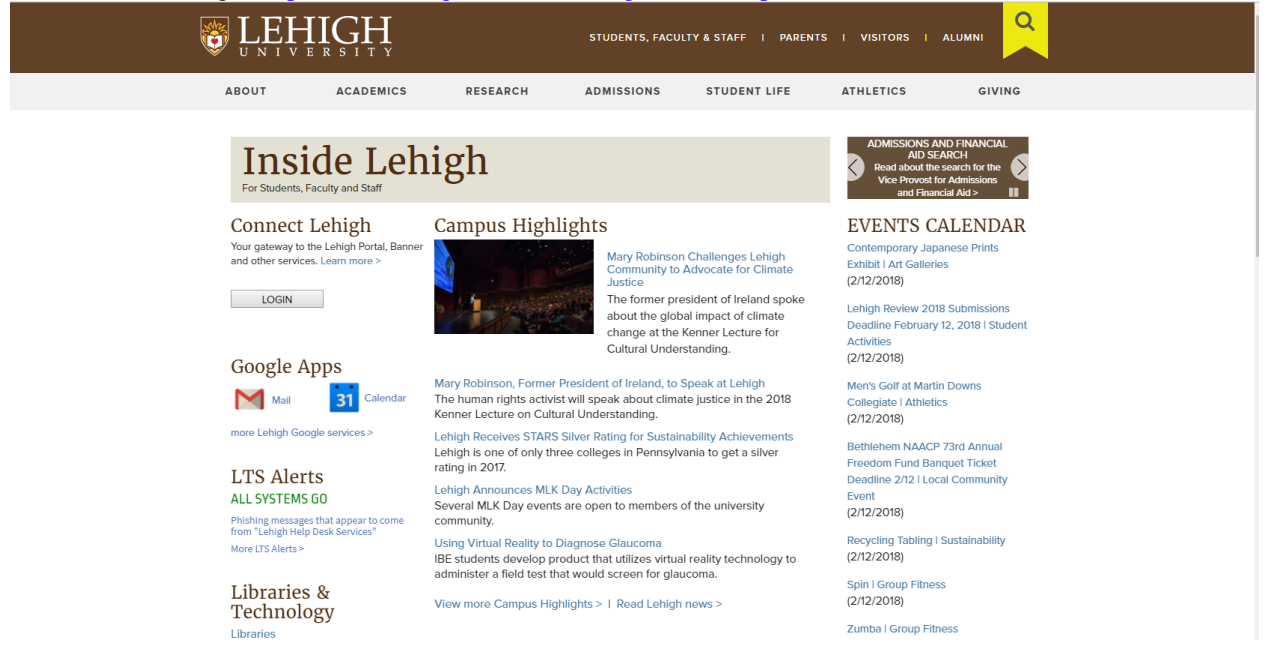

### Scroll down to Offices and Services:

#### **Campus** Map

View locations on a map and get recommended driving directions and parking information.

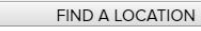

# Popular Sites

Select a page > GO

Jobs & Boards Jobs at Lehigh

LUNA: Sale, Housing, Bulletins

Registration & Academic Services

From the Popular Sites drop down mend, select Purchasing:

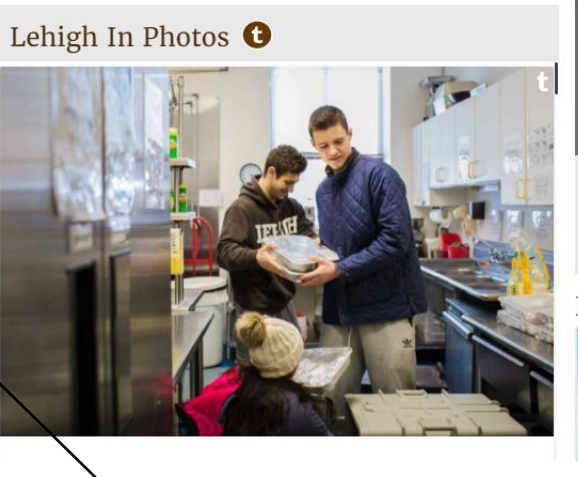

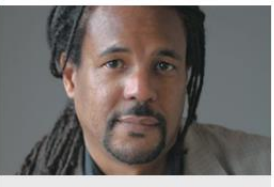

Colson Whitehead - MLK Address Speaker | Zoellner Arts Center

3/6/2018

#### LOCAL WEATHER

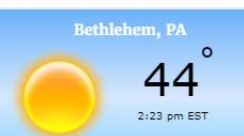

| 1 | Troater ouro maatro             | L L |
|---|---------------------------------|-----|
|   | Health Services                 |     |
|   | Human Resources                 |     |
|   | International Affairs           |     |
|   | Institutional Research          |     |
|   | Ombudsperson                    | 2   |
|   | Parking Services                |     |
|   | Payroll                         |     |
|   | Police                          |     |
|   | Policy Statements               |     |
|   | Post Office                     |     |
|   | President's Office              |     |
|   | Printing & Mailing              |     |
| ¥ | Provost                         | -   |
|   | Purchasing                      | =   |
|   | Registrar                       |     |
| • | Research                        |     |
|   | Research and Sponsored Programs |     |
|   | Residential Services            | 1   |
|   | Risk Management                 | -   |
|   | Stabler Arena                   |     |
|   |                                 |     |

From the Purchasing Home Page:

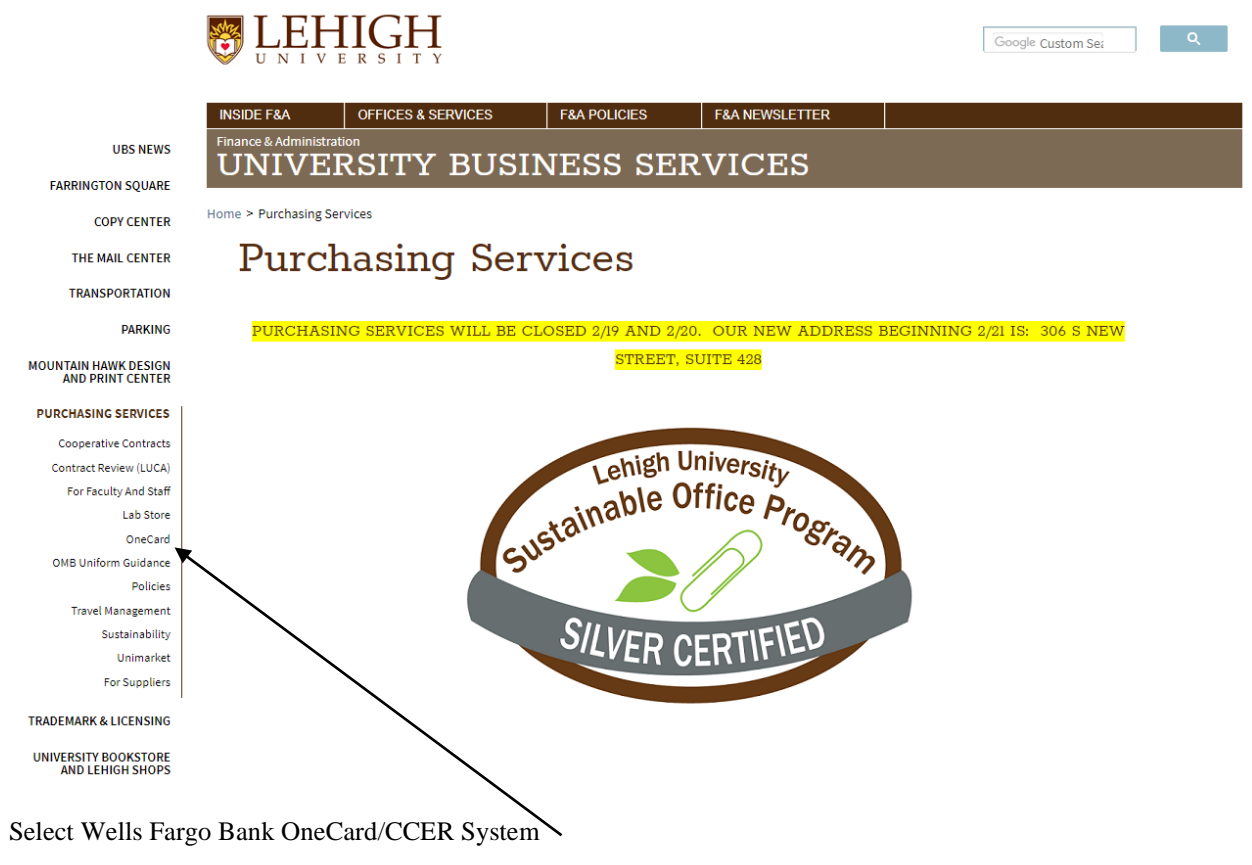

The following screen will be displayed:

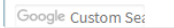

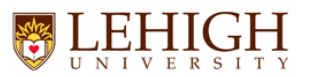

INSIDE F&A OFFICES & SERVICES F&A POLICIES F&A NEWSLETTER
Finance & Administration
UNIVERSITY BUSINESS SERVICES

Home > Purchasing Services > OneCard

# OneCard

# LEHIGH UNIVERSITY ONECARD/CCER SYSTEM

Wells Fargo Bank Commercial Card Expense Reporting (CCER)

# CONTACT INFORMATION

Lehigh University Program Administrator - 610-758-3840 Wells Fargo Bank Domestic Customer Service - 800-932-0036 Wells Fargo Bank International Customer Service - 415-243-1935 Wells Fargo Bank Receipt Email Address - wellsfargoscans@lehigh.edu (Please Note: Cover Sheet and receipts must be scanned in one pdf and emailed) Instructions for saving coversheet as pdf Wells Fargo Bank Receipt Fax number - 844-879-2900

Scroll down to Cycle Dates and the OneCard Calendar:

# CYCLE DATES

Instructions for Adding the OneCard Calendar Cycle Dates to Your Google Calendar

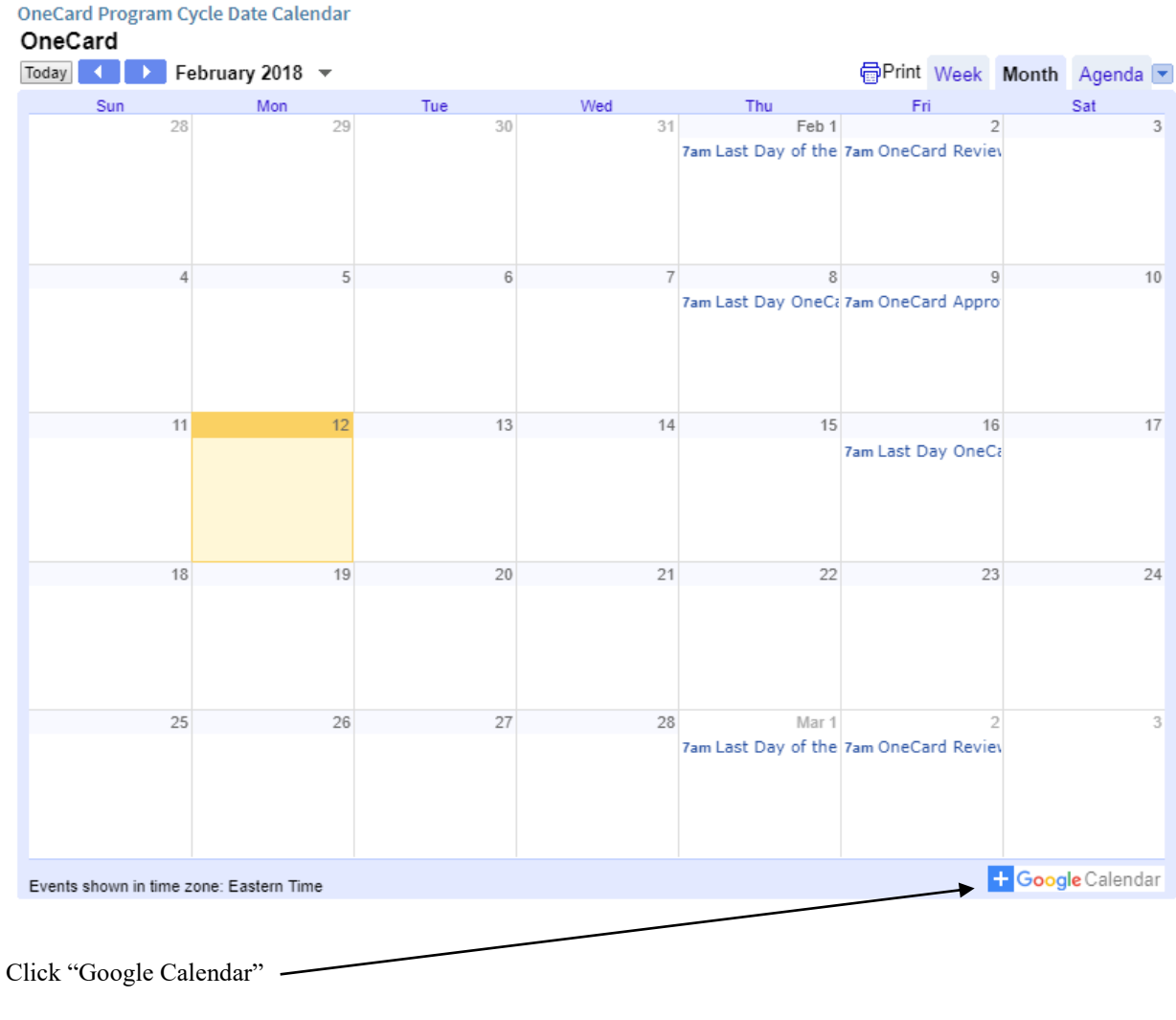

Your Lehigh Google Calendar will launch (you must be already logged in).

The following screen will appear:

| Add calendar |        |     |
|--------------|--------|-----|
| OneCard      |        |     |
|              | CANCEL | ADD |
| Click "Add"  |        |     |

You will see the additions to your calendar on the appropriate dates from 7am to 8am.

Click on the OneCard appt for when the review period begins. The following will be displayed:

|   | : ×<br>OneCard Review Period Begins                       |
|---|-----------------------------------------------------------|
| 0 | Friday, February 2<br>7:00am – 8:00am<br>Monthly on day 2 |
|   | OneCard<br>Created by: Eva Shiner                         |

Click the three dots (options)

Click "Copy to <name>". A screen similar to the following will appear:

| ×        | OneCard Review Period Begins                                                               | SAVE           |  |
|----------|--------------------------------------------------------------------------------------------|----------------|--|
|          | Jun 2, 2017         7:00am         to         8:00am         Jun 2, 2017         TIME ZONE |                |  |
| EVENT D  | ETAILS FIND A TIME                                                                         | GUESTS ROOMS   |  |
| 0        | Add location                                                                               | Add guests     |  |
| B        | Add conferencing 💌                                                                         | Guests can:    |  |
| <b>.</b> | ADD NOTIFICATION                                                                           | Modify event   |  |
|          | Brenda Badhman 👻 🔵 💌                                                                       | See guest list |  |
|          | Busy • Default visibility • ⑦                                                              |                |  |
| =        | B ↓ □ ⊨ ⊨ ⊂ ▼ Add description                                                              |                |  |

Click "Add Notification" The screen will change to the following:

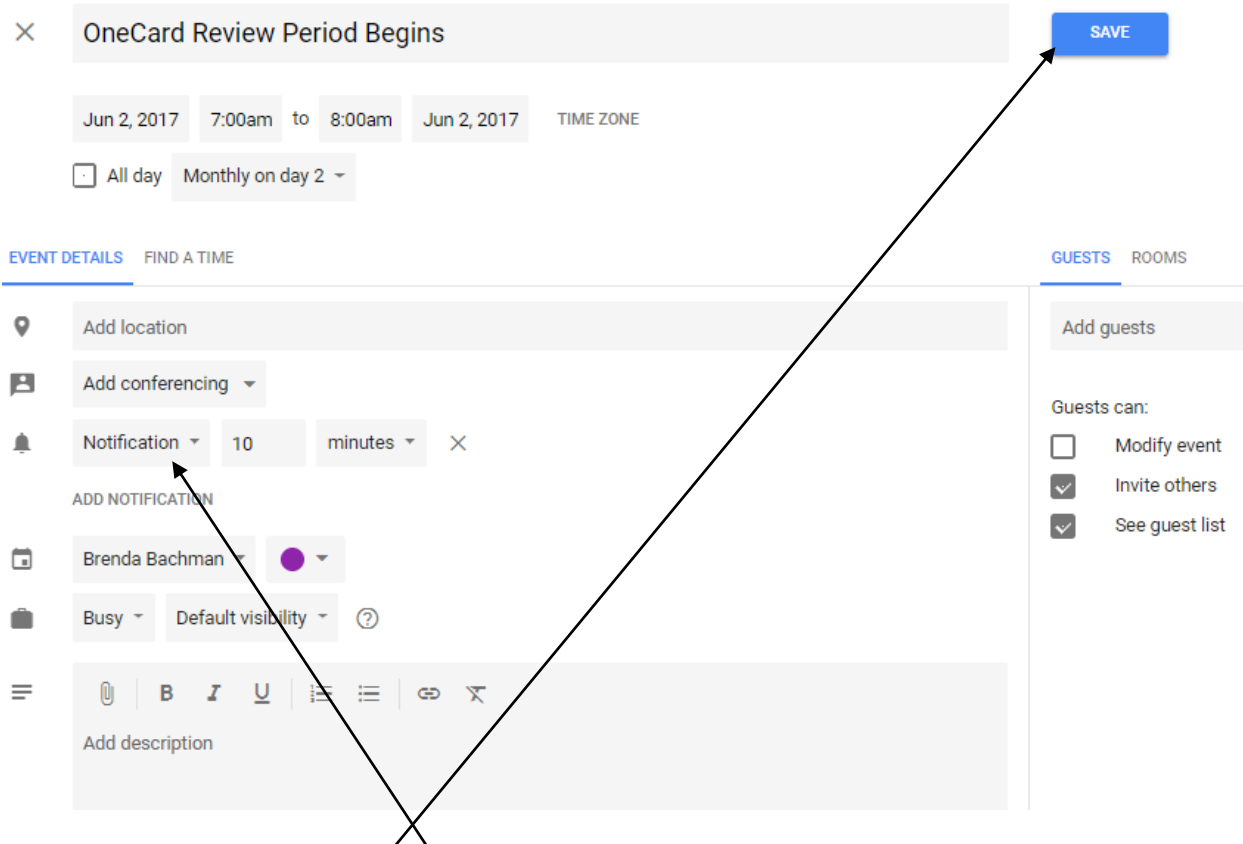

From the Notification drop down menu, select Email and the time period period to the start that you wish to be notified. Default is 10 minutes.

Click Save when complete

Repeat the above steps for the end of the review period and the beginning and end of the approval period.